Com accedir a una sessió des del campus virtual amb la nova eina de videoconferència de Teams

Per accedir a una reunió amb l'eina de Teams des del campus virtual primer cal clicar a "Sessions en línia" i després a "Afegir-se a la reunió":

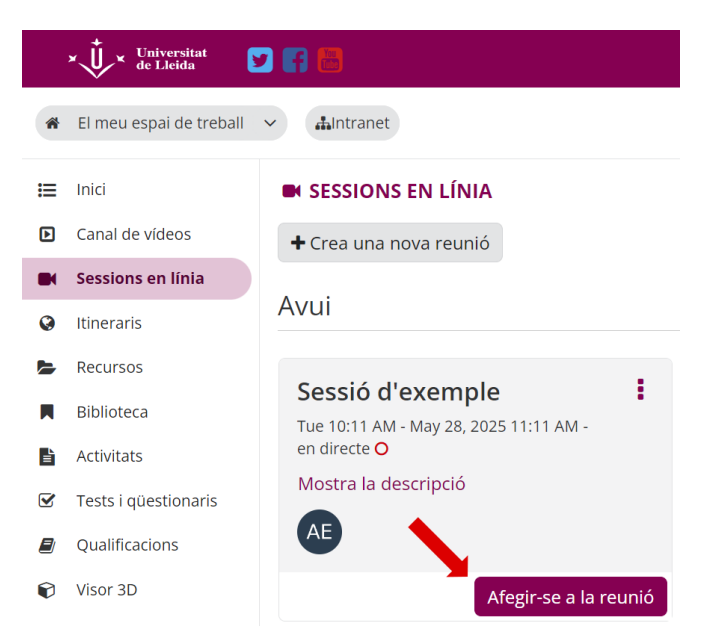

Si voleu accedir amb el vostre usuari UdL a la reunió **és molt important clicar a l'enllaç** encerclat en vermell a la següent captura de pantalla:

|                                                  | Raunión da Micr          | soft Toame              |                  |
|--------------------------------------------------|--------------------------|-------------------------|------------------|
|                                                  | Escriba su nombre        |                         |                  |
|                                                  |                          | Audio del equipo        | ٥                |
|                                                  | <b>A</b>                 | 2- Logitech USB Headset | *                |
|                                                  | Ninguna cámara conectada | Audio del teléfono      |                  |
|                                                  |                          | No usar audio           | 0                |
|                                                  |                          | Cance                   | lar Unirse ahora |
|                                                  |                          |                         |                  |
| Para obtener una mejor experiente iniciar sesión |                          |                         |                  |

**IMPORTANT:** No heu d'entrar el nom a la caixa de text que apareix a la segona línia, ja que llavors entraríeu com a persona convidada.

Quan accediu a aquest enllaç us demanarà el vostre correu UdL i s'obrirà la pàgina d'autenticació de la Universitat de Lleida després de prémer "Següent".

| ľ    | Inicieu la sessió per unir-vos a aquesta reunió |                   |  |  |  |
|------|-------------------------------------------------|-------------------|--|--|--|
|      | nom.cognoms@udl.cat                             |                   |  |  |  |
| o hi | Privadesa i galetes                             | Cancel·la Següent |  |  |  |
|      |                                                 |                   |  |  |  |

Després d'escriure el vostre identificador d'usuari UdL i la contrasenya entrareu directament a la reunió dins un entorn similar a aquest:

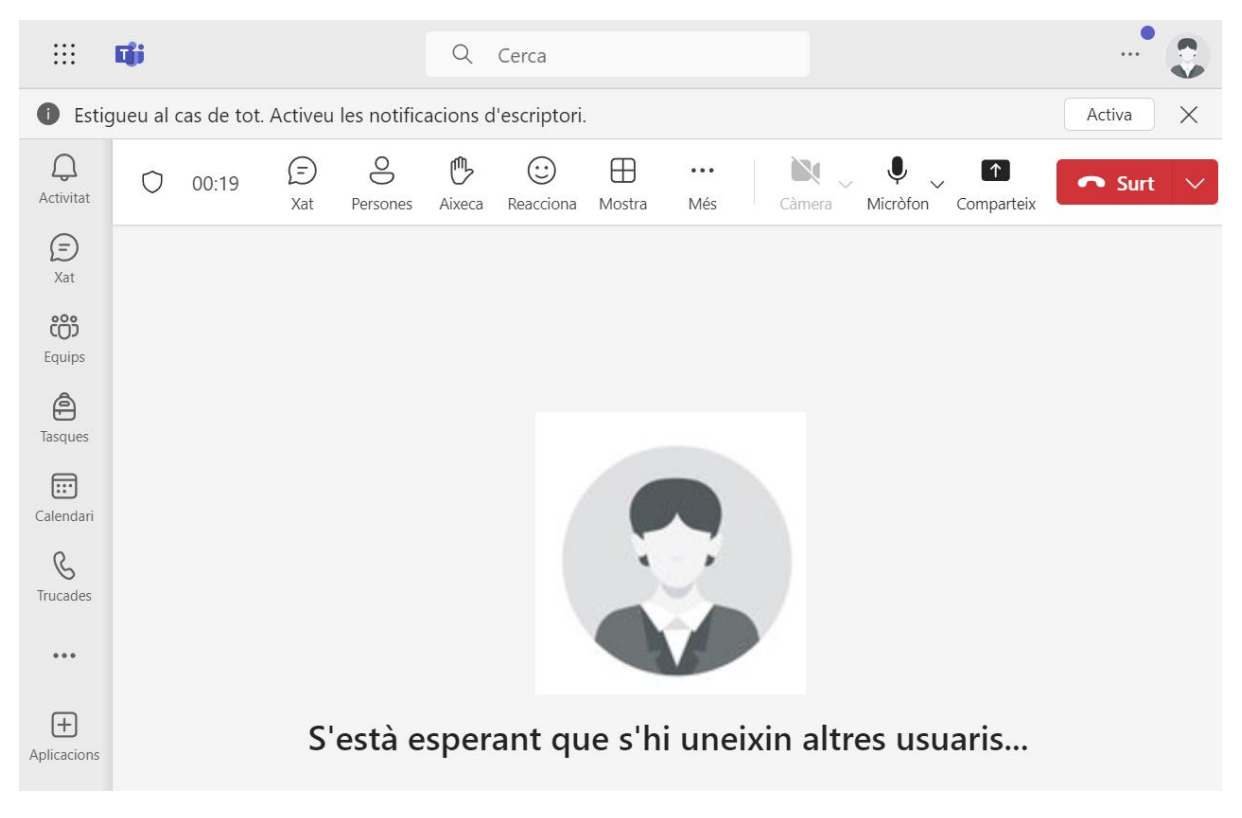

**NOTA:** Si després d'accedir per primer cop a aquesta eina no us entra directament a la sessió podeu solucionar-ho **tancant la pestanya del navegador** i tornant a entrar a la reunió des del campus virtual.